## Trámites a Distancia

Manual para el usuario

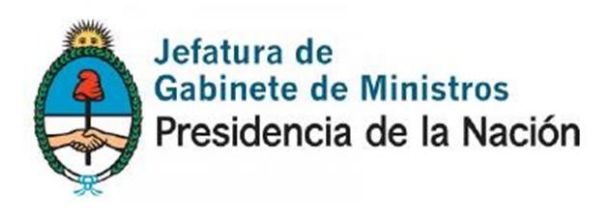

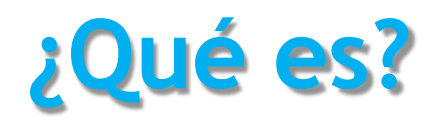

Es una plataforma que permite al **ciudadano** realizar trámites ante la Administración Pública de forma virtual

Se puede hacer un seguimiento de los trámites sin necesidad de acercarse a la mesa de entrada del Organismo

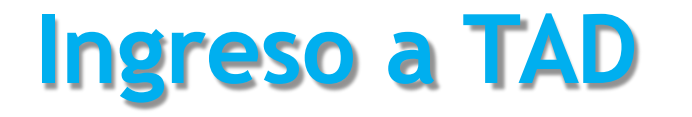

#### https://:tramitesadistancia.Gob.ar/inicio-publico

Por primera y única vez, deberás completar algunos datos personales y aceptar los términos y condiciones

#### Ingreso de datos

E dat se p

|       | Mis datos                    |                        |              |                       |             |                      |
|-------|------------------------------|------------------------|--------------|-----------------------|-------------|----------------------|
|       | Datos registrados            | Documentos precargados |              |                       |             |                      |
|       | Apellido:                    |                        |              |                       |             |                      |
|       | Nombre:                      |                        |              |                       |             |                      |
| stos  | CUIT/CUIL:                   |                        |              |                       |             |                      |
| os no | Tipo de documento:           | DU - DOCUMENTO UNICO   |              |                       |             |                      |
| ver a | Nro de documento:            |                        |              |                       |             |                      |
| ditar | Sexo:                        |                        | •            | ,                     |             |                      |
|       | Correo electrónico de aviso: | agusbsantos@gmail.com  | -            | ]                     |             |                      |
| _     | Teléfono de contacto:        |                        |              |                       |             |                      |
|       | Domicilio                    |                        |              |                       |             |                      |
| _     | País:                        | Argentina              |              | Provincia:            |             | •                    |
|       | Departamento:                |                        | ,            | Localidad:            |             | ¥                    |
|       | Calle:                       |                        |              | Número:               |             |                      |
|       | Piso/Depto:                  |                        |              | Código postal:        |             |                      |
|       | Observaciones:               |                        | ·            |                       |             |                      |
|       |                              |                        |              |                       |             |                      |
|       |                              |                        | Acepto los t | erminos y condiciones | Se confirma | n los datos cargados |
|       |                              |                        | CANCELAR     | CONFIRMAR DATOS       | v los térmi | inos v condiciones   |

## Edición de datos

Deben clickear el campo

editarlo

#### Mis datos

| Datos registrados            | Oocumentos precargados |                | -       |      |  |
|------------------------------|------------------------|----------------|---------|------|--|
| Apellido:                    |                        |                | Mis da  | itos |  |
| Nombre:                      |                        |                | Salir G |      |  |
| Tipo de documento:           |                        |                |         |      |  |
| Nro de documento:            |                        |                |         |      |  |
| Sexo:                        | Femenino 🔻             |                |         |      |  |
| Correo electrónico de aviso: |                        |                |         |      |  |
| Teléfono de contacto:        |                        |                |         |      |  |
| Domicilio                    |                        |                |         |      |  |
| País:                        | Argentina              | Provincia:     |         | •    |  |
| Departamento:                | •                      | Localidad:     |         | •    |  |
| Calle:                       |                        | Número:        |         |      |  |
| Piso/Depto:                  |                        | Código postal: |         |      |  |
| Observaciones:               |                        |                |         |      |  |
|                              |                        |                |         |      |  |

Mis datos

Salir 🗈

## Edición de datos para persona jurídica

| Г | MARIE PAUL | LE CHARLES                   | •                                |            |                |          | PATRICIA |     | GUILLERMO 👻 |
|---|------------|------------------------------|----------------------------------|------------|----------------|----------|----------|-----|-------------|
| P | ersona     | Mis datos                    |                                  |            |                |          | _        |     |             |
| j | urídica    | Deter envirtue de c          |                                  |            |                |          | Mis da   | tos |             |
|   |            | Datos registrados            |                                  | Salir @    | Salir 🗈        |          |          |     |             |
|   |            | Apellido:                    | CHARLES                          |            |                |          |          |     |             |
|   |            | Nombre:                      | MARIE PAULE                      |            |                |          |          |     |             |
|   |            | CUIT/CUIL:                   | 20001078853                      |            |                |          |          |     |             |
|   |            | Tipo de documento:           | DU - DOCUMENTO UNICO<br>12345151 |            |                |          |          |     |             |
|   |            | Nro de documento:            |                                  |            |                |          |          |     |             |
|   |            | Sexo:                        | Masculino 🔻                      |            |                |          |          |     |             |
|   |            | Correo electrónico de aviso: | pmayer@modernizacion.gob.a       | ar 🗸       |                |          |          |     |             |
|   |            | Teléfono de contacto:        | +54                              | 2345678912 |                |          |          |     |             |
|   |            | Domicilio                    |                                  |            |                |          |          |     |             |
|   |            | País:                        | Argentina                        |            | Provincia:     | СНАСО    |          | •   |             |
|   |            | Departamento:                | CHACABUCO                        |            | Localidad:     | EL FISCO |          | •   |             |
|   |            | Calle:                       | 123                              |            | Número:        | 123      |          |     |             |
|   |            | Piso/Depto:                  | 12                               | а          | Código postal: | 1423     |          |     |             |
|   |            | Observaciones:               |                                  |            |                |          |          |     |             |
|   |            |                              |                                  |            | /              |          |          | /   |             |

Persona física

#### **Iniciar trámite**

Podrás ver todos los trámites disponibles en la plataforma

Tenés 1991 trámites disponibles

#### Búsqueda por palabras clave

veterinario

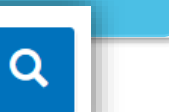

#### Se encontraron 22 resultados

Reinscripción al Registro de Productos Veterinarios #Servicio Nacional de Sanidad y Calidad Agroalimentaria - SENASA Resolución SENASA Nº 681/2002

S DETALLES INICIAR TRÁMITE

Inscripción al Registro de Productos Veterinarios #Servicio Nacional de Sanidad y Calidad Agroalimentaria - SENASA Resolución SENASA Nº 681/2002

S DETALLES INICIAR TRÁMITE

# Filtro por organismos Organismo NIC Argentina Ministerio del Interior, Obras Públicas y Vivienda Ministerio de Justicia y Derechos Humanos

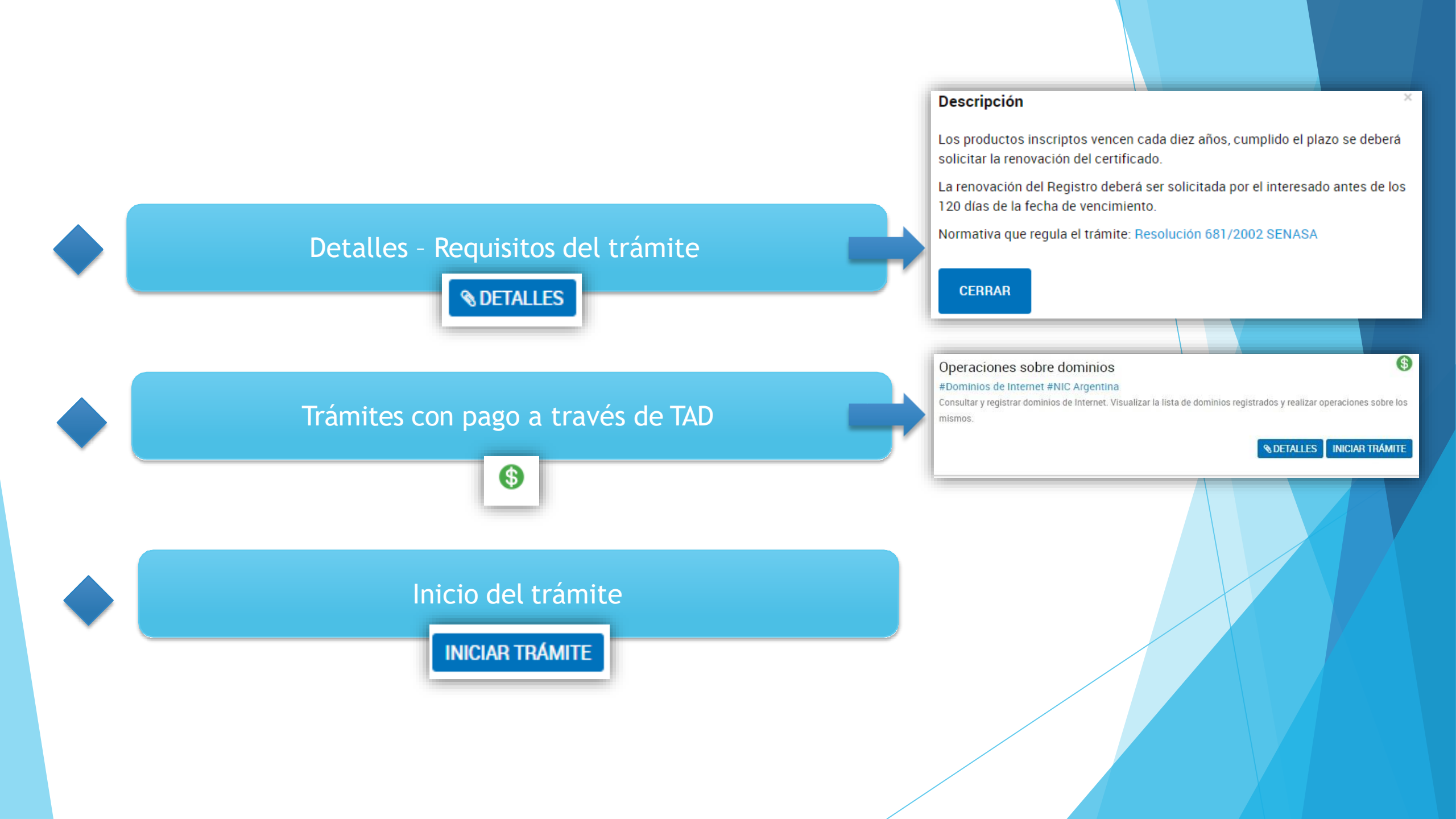

## Inicio del trámite

Datos del solicitante y del apoderado

1

Adjuntar documentación y confirmar trámite

N

Confirmación y generación del expediente

En esta instancia, los datos no podrán ser modificados. Deberán dirigirse a la pantalla principal de TAD

Se adjuntará la documentación necesaria para generar el expediente. Una vez confirmado el trámite, se nos otorgará un número de expediente que identificará nuestro trámite y por el cual, le daremos seguimiento

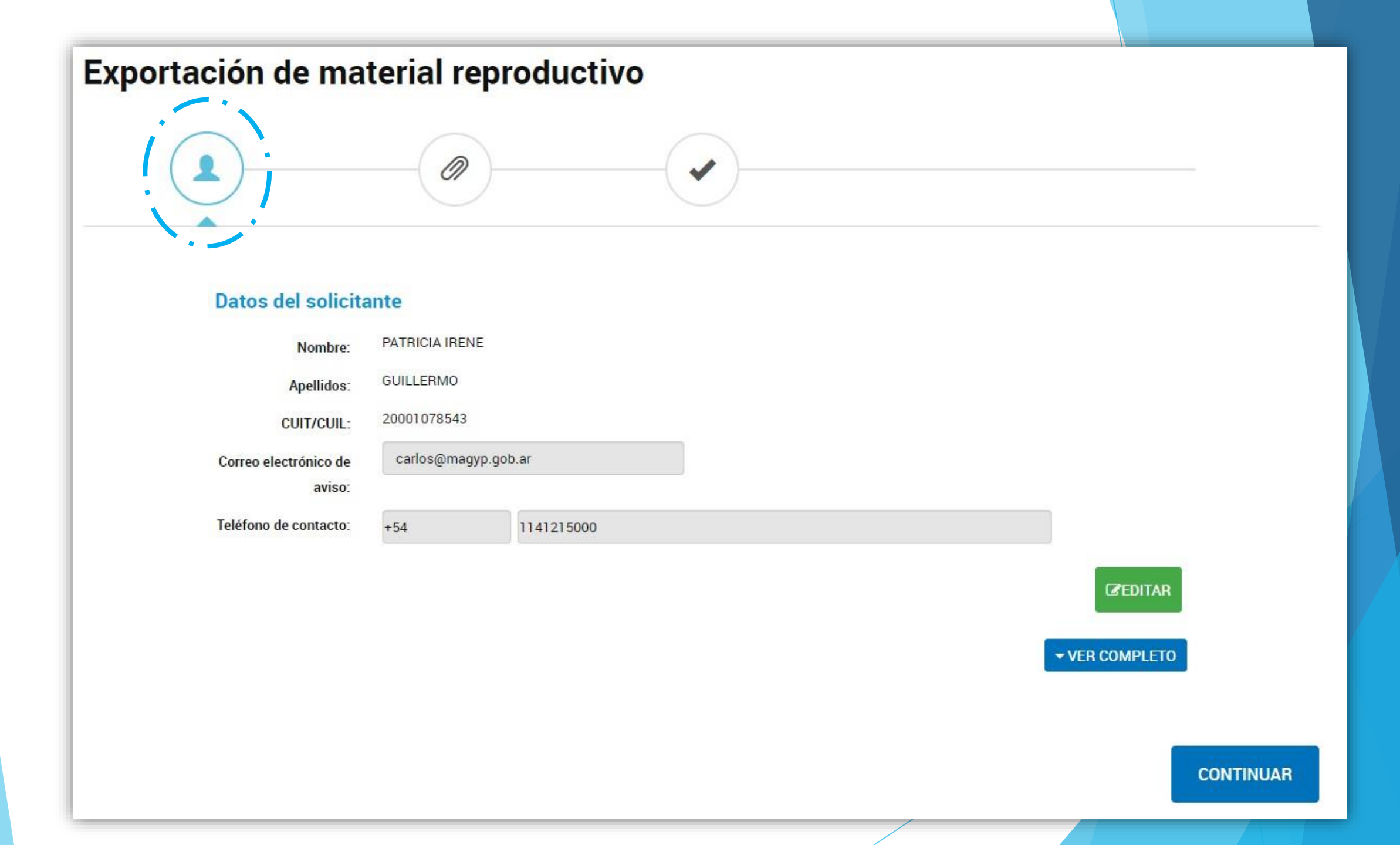

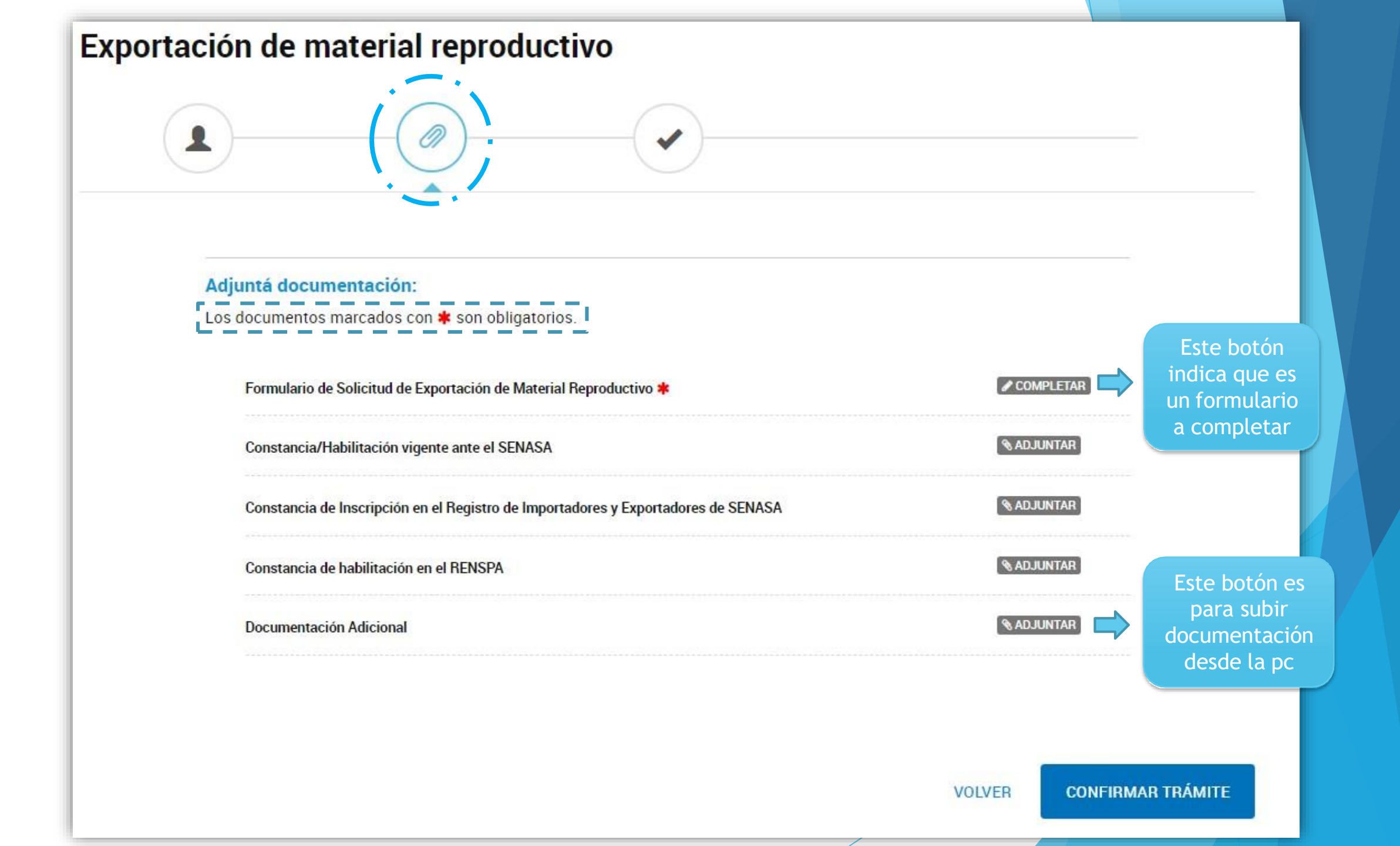

#### Formulario

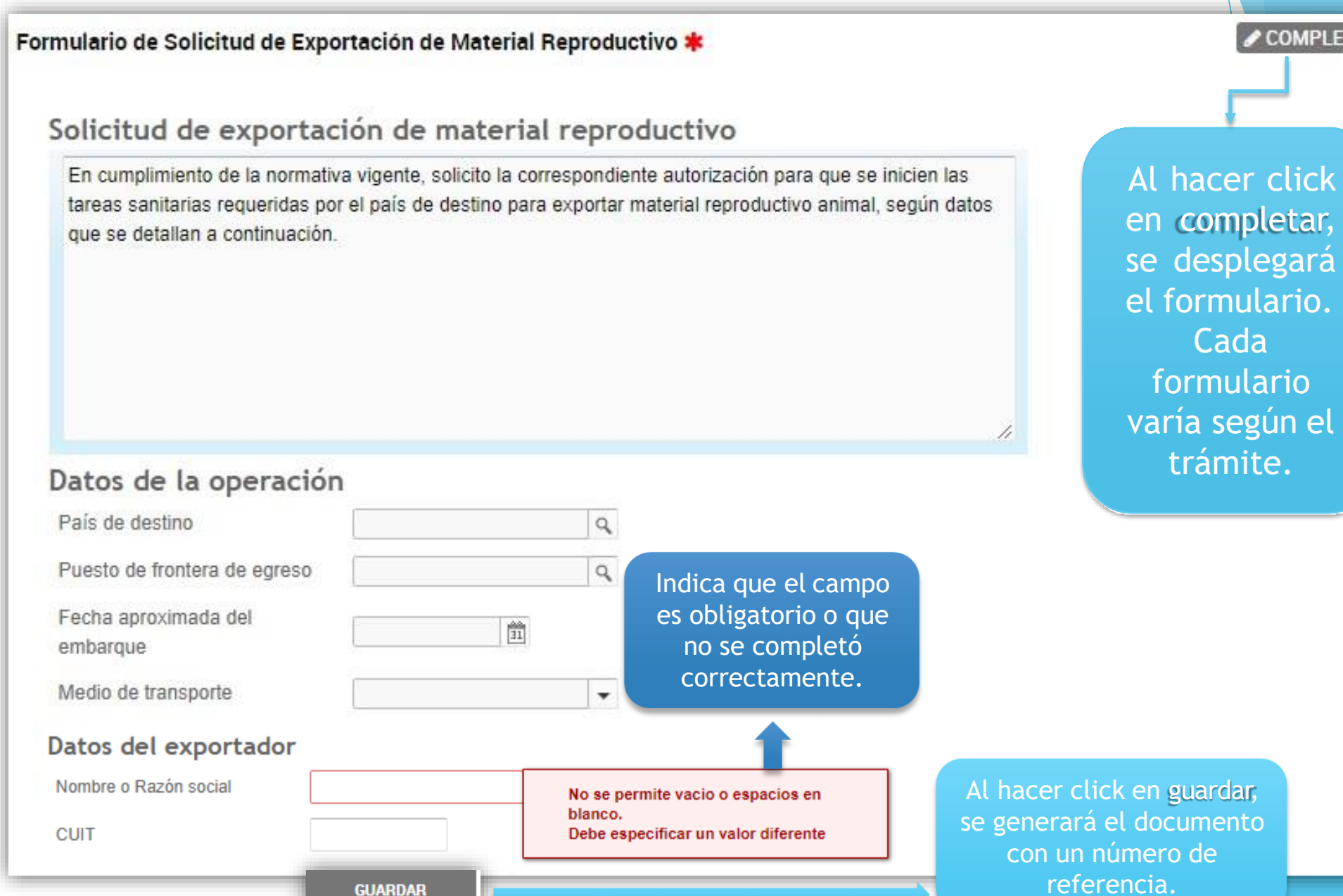

COMPLETAR

#### **Adjuntos**

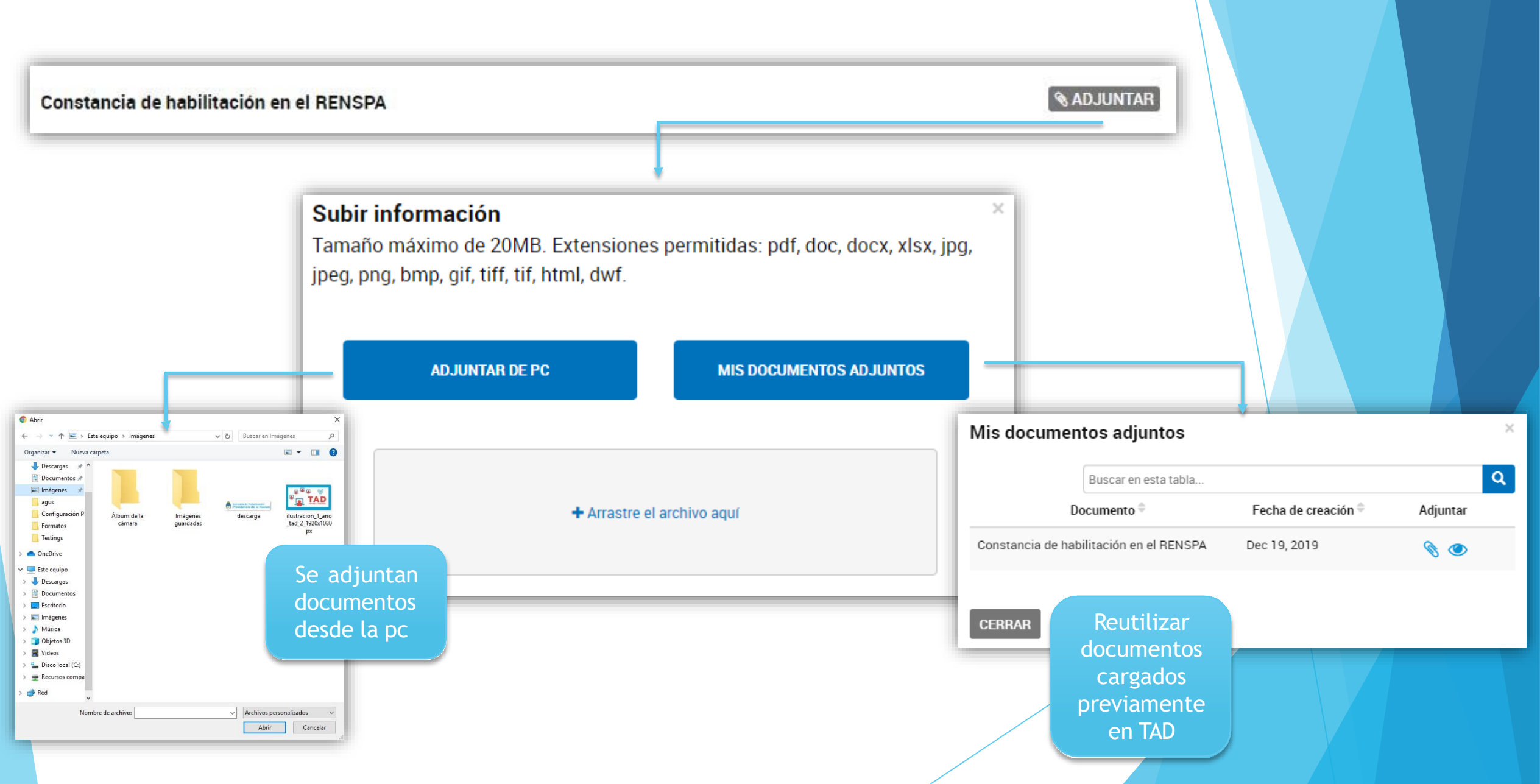

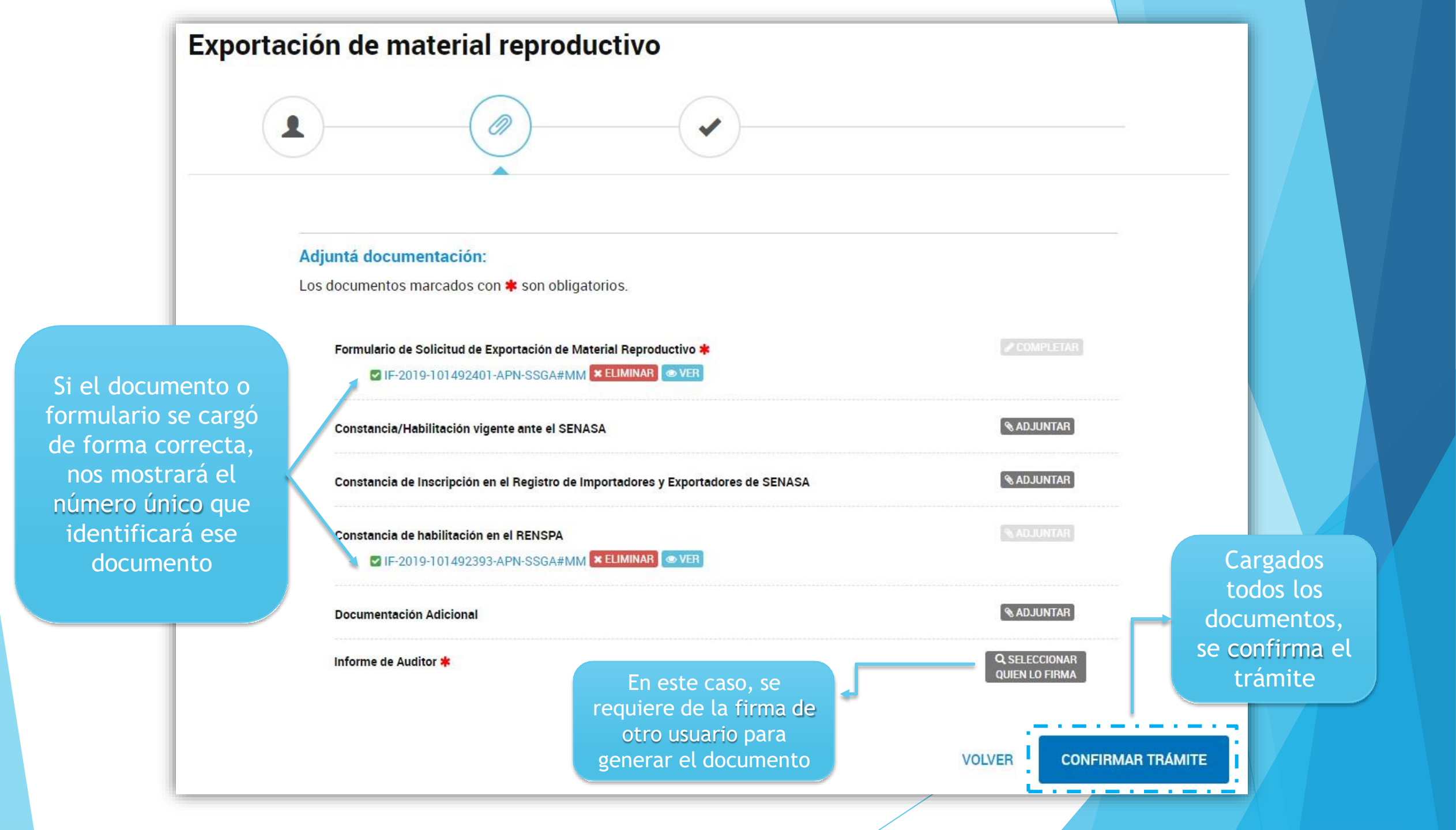

#### Generación de expediente

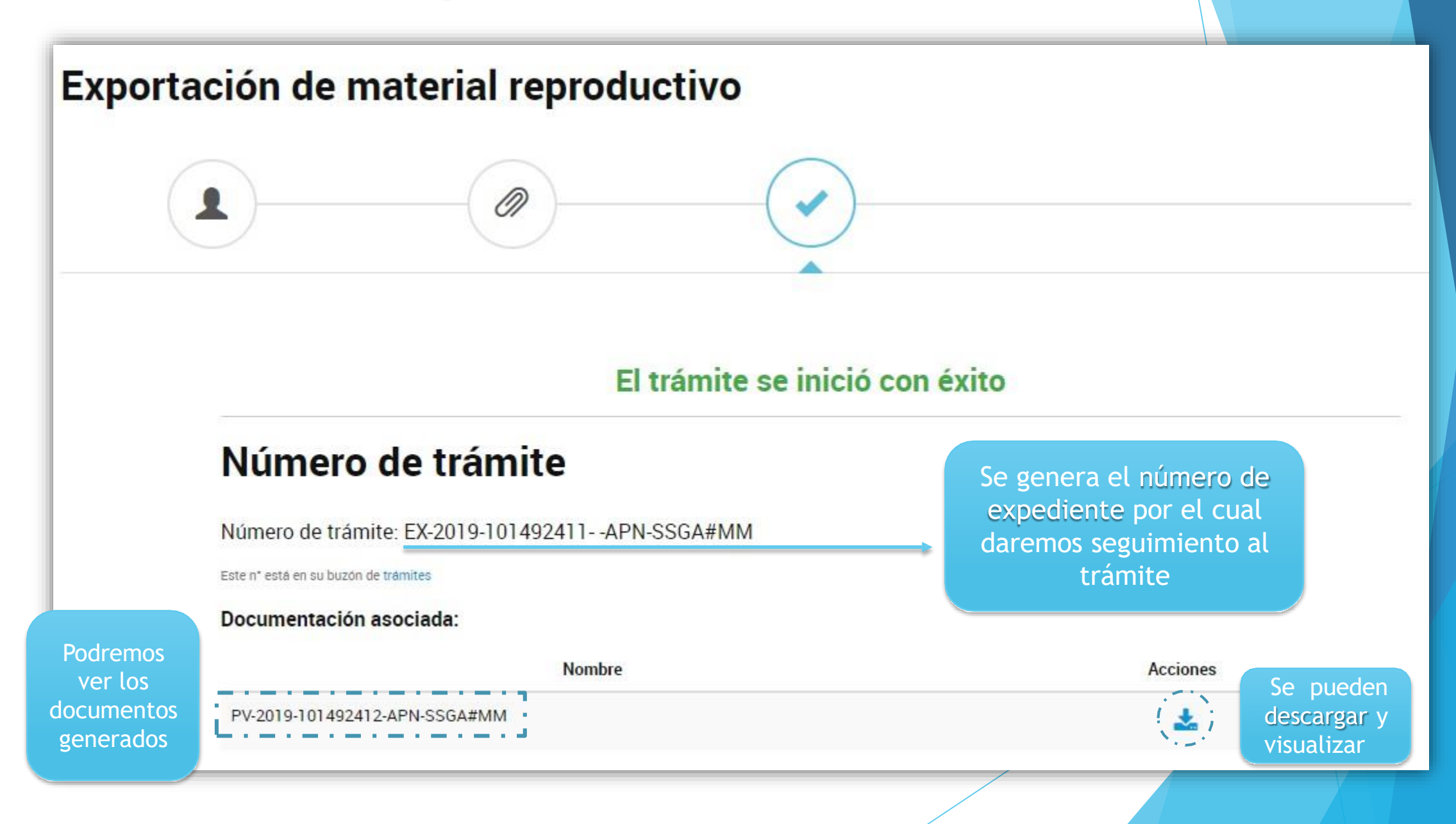

#### Mis trámites

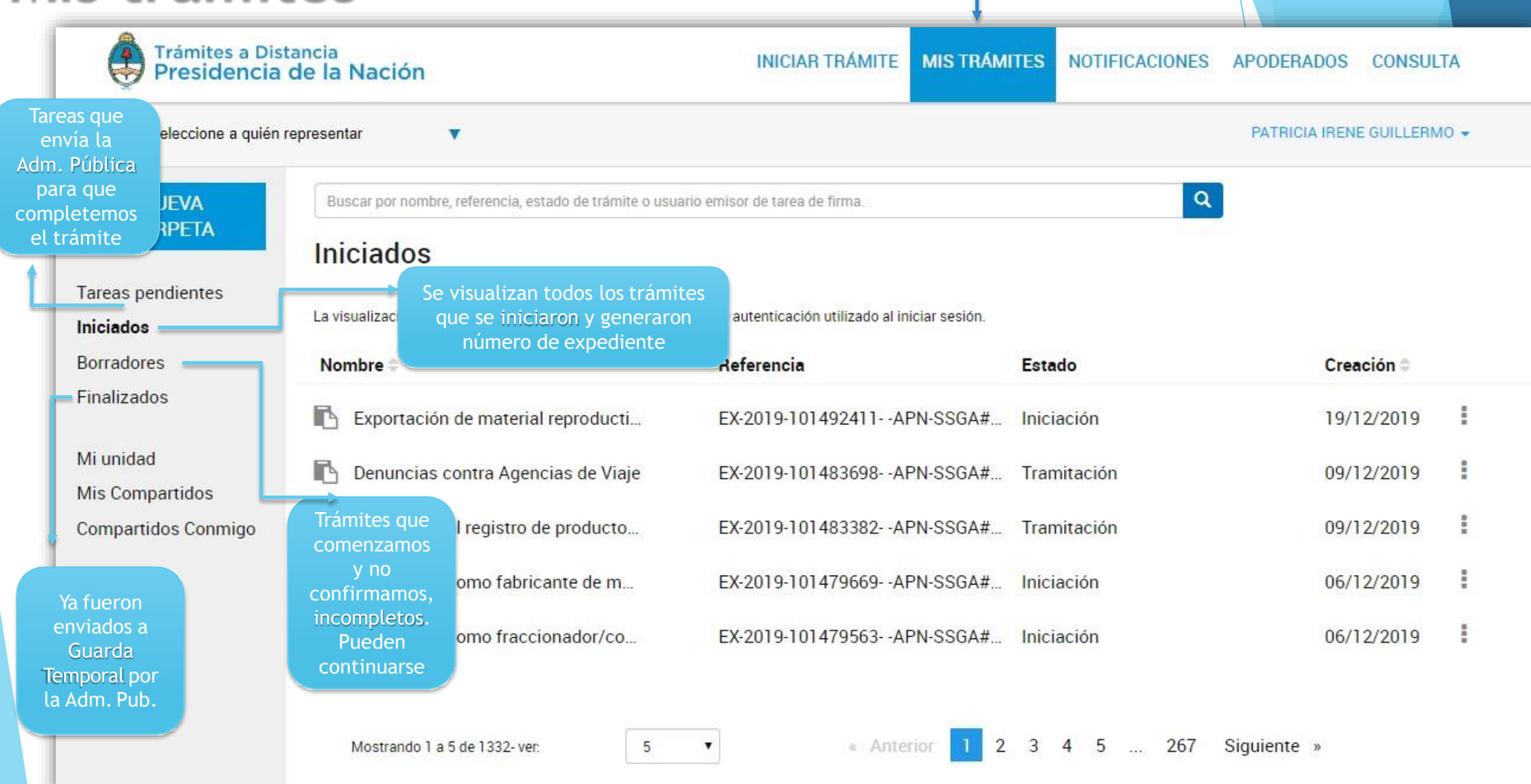

## Iniciados

| Trámites a Dis<br>Presidencia        | tancia<br>de la Nación                                     | INICIAR TRÁMITE MIS TRÁM                            |             | APODERADOS CONSULT                                                                                           | A       |
|--------------------------------------|------------------------------------------------------------|-----------------------------------------------------|-------------|----------------------------------------------------------------------------------------------------|---------|
| Seleccione a quién                   | representar 🔻                                              |                                                     |             | PATRICIA IRENE GUILLERM                                                                                      | 0 🗸     |
| NUEVA<br>CARPETA                     | Buscar por nombre, referencia, estado de trámite o usu     | 001004                                              |             |                                                                                                    |         |
| areas pendientes<br><b>iiciados</b>  | La visualización de sus trámites y/o tareas está sujeta al | nivel de autenticación utilizado al iniciar sesión. |             |                                                                                                    |         |
| orradores                            | Nombre 🗘                                                   | Referencia                                          | Estado      | Creación 🗢                                                                                                   |         |
| Inalizados                           | Inscripción al registro de producto                        | EX-2019-101483382APN-SSGA#                          | Tramitación | 09/12/2019                                                                                                   |         |
| DBDITU                               | E                                                          |                                                     |             |                                                                                                    |         |
| is Compartidos                       |                                                            |                                                     |             | Ver detalle                                                                                                  | 1       |
| is Compartidos<br>ompartidos Conmigo |                                                            |                                                     |             | <ul> <li>Ver detalle</li> <li>Presentación a agregar</li> </ul>                                              | 888 088 |
| is Compartidos<br>ompartidos Conmigo |                                                            |                                                     |             | <ul> <li>Ver detalle</li> <li>Presentación a agregar</li> <li>Mover</li> </ul>                               |         |
| is Compartidos<br>ompartidos Conmigo | Mostrando 1 a 5 de 1332- ver: 5                            | < Anterior 1                                        | 2 3 4 5 267 | <ul> <li>Ver detalle</li> <li>Presentación a agregar</li> <li>Mover</li> <li>Consultar expediente</li> </ul> |         |

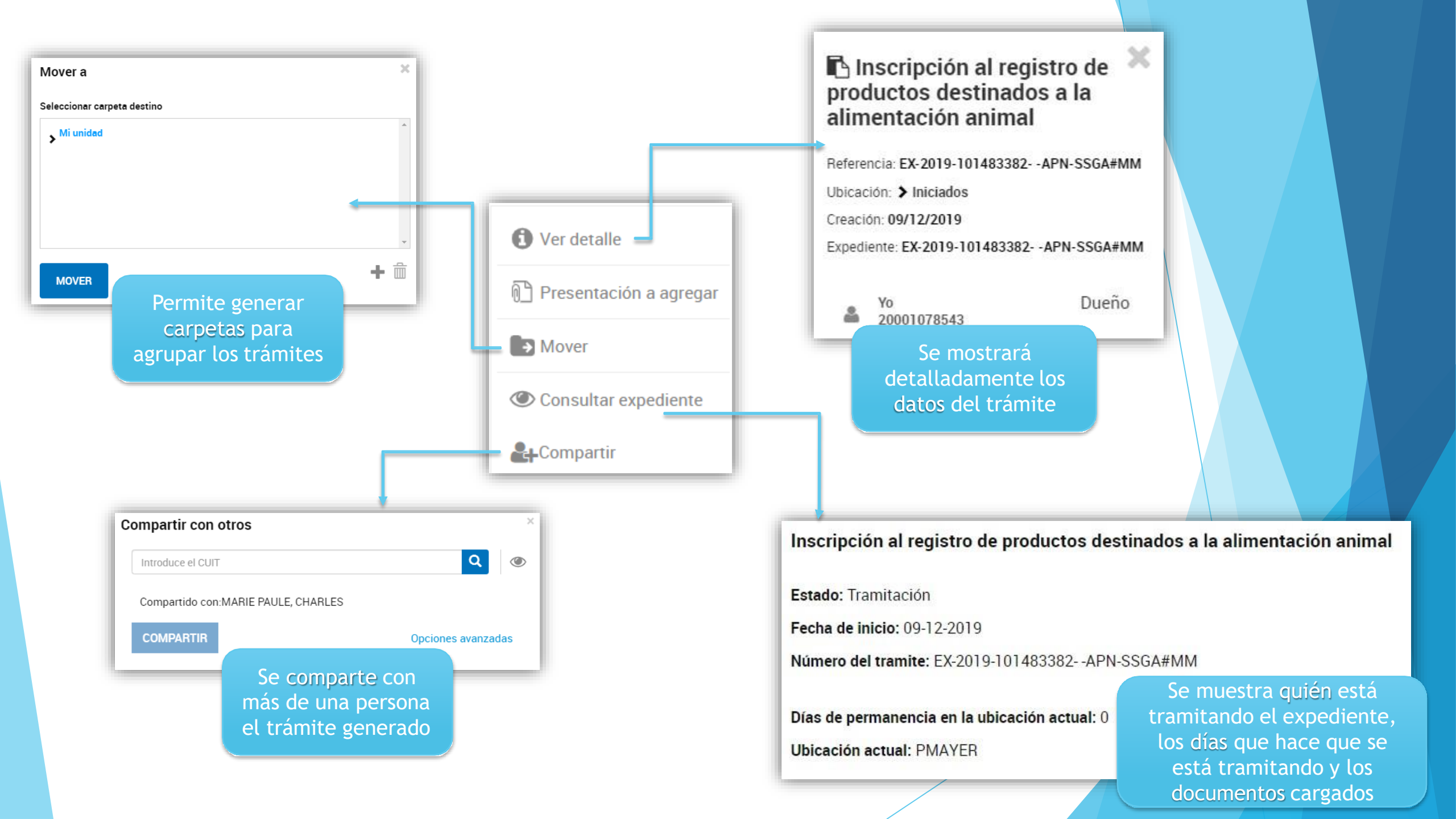

## Presentación a agregar

#### **Presentacion a Agregar**

Permite añadir documentación o información adicional al Expediente que ya se generó

W

#### Presentación a agregar

Si desea incorporar nueva documentación al expediente en curso, ingrese el motivo aquí para que su solicitud sea analizada. Será notificado con la aceptación o rechazo de su pedido y, de corresponder, podrá presentar la documentación solicitada.

#### Motivo:

Seleccione motivo de la presentación

| Archivo • Editar • | Insertar 👻 | Vistas 🔹 Formato 🖣        | Tabla 🕶    |                     |                     |                       |                                                        |
|--------------------|------------|---------------------------|------------|---------------------|---------------------|-----------------------|--------------------------------------------------------|
| Formato 🕶 Verdar   | na 🝷 11    | pt <b>- B</b>             | I⊔∎        | E 🗄 🗐 🛛             | <u>A</u> • <u>A</u> | • <u>T</u> ×          |                                                        |
|                    |            |                           |            |                     |                     |                       | Una vez                                                |
|                    | S          | se puede es<br>adjuntar i | cribir lib | remente<br>mentació | y/o<br>n            |                       | confirmado,<br>mostrará el número                      |
|                    |            |                           |            | memacio             |                     |                       | del documento<br>generado                              |
|                    |            |                           |            |                     |                     |                       |                                                        |
|                    |            |                           |            |                     | Se generó           | el documento correcta | amente con el número: IF-2019-101492504-APN-P#TESTMIGI |

## Firma conjunta

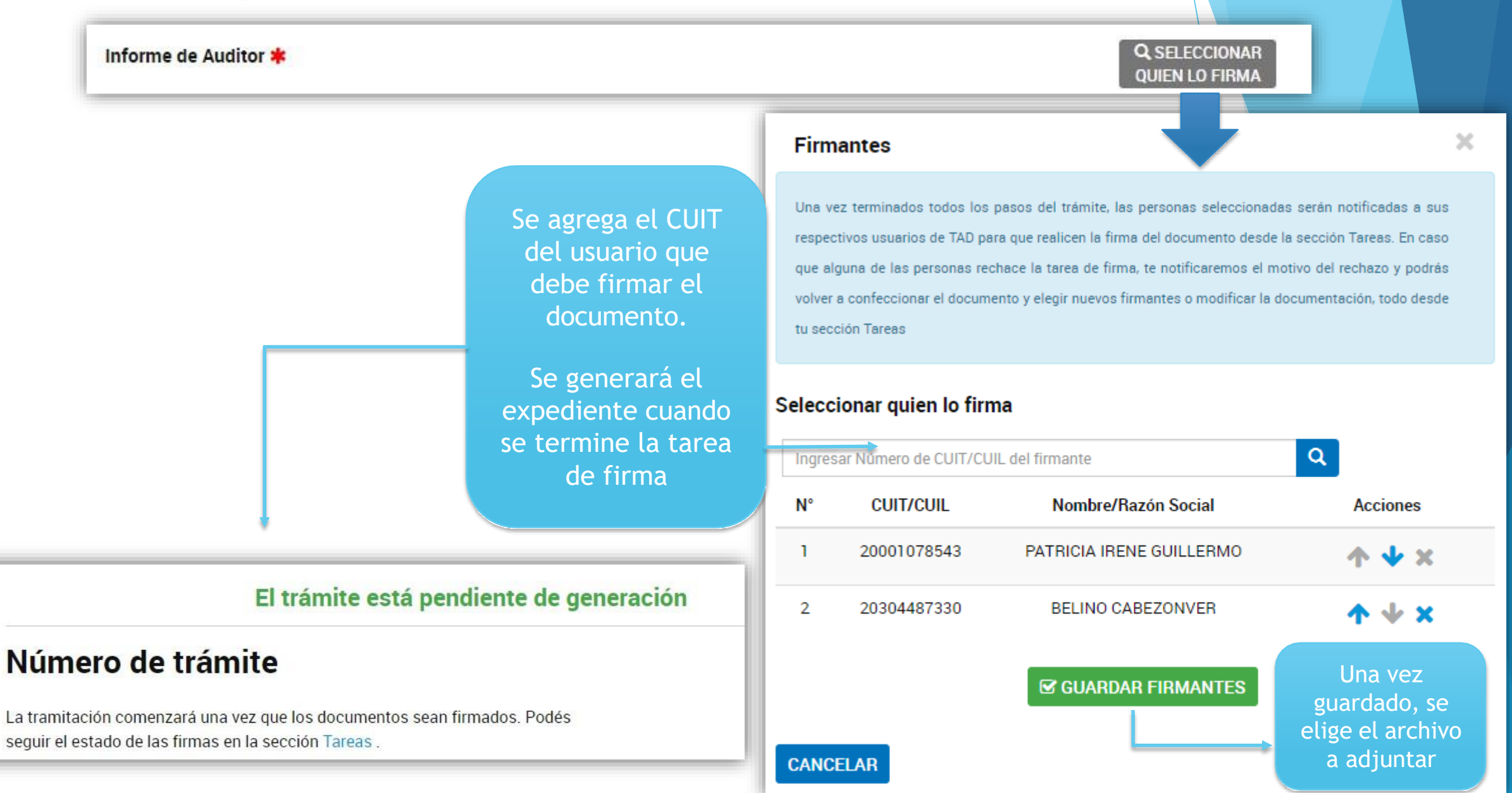

Desde TAREAS PENDIENTES se podrá ver el estado de las firmas, firmar o cancelar los documentos pendientes.

## Tareas pendientes La visualización de sus trámites y/o tareas está sujeta al nivel de autenticación utilizado al iniciar sesión. Iniciados Nombre \$ Referencia \$ Estado \$ Creación \$ Finalizados Sistema de Supervisión del Rease... Nota de Presentación FIRMAR DOCUMENTO 20/12/2019 I

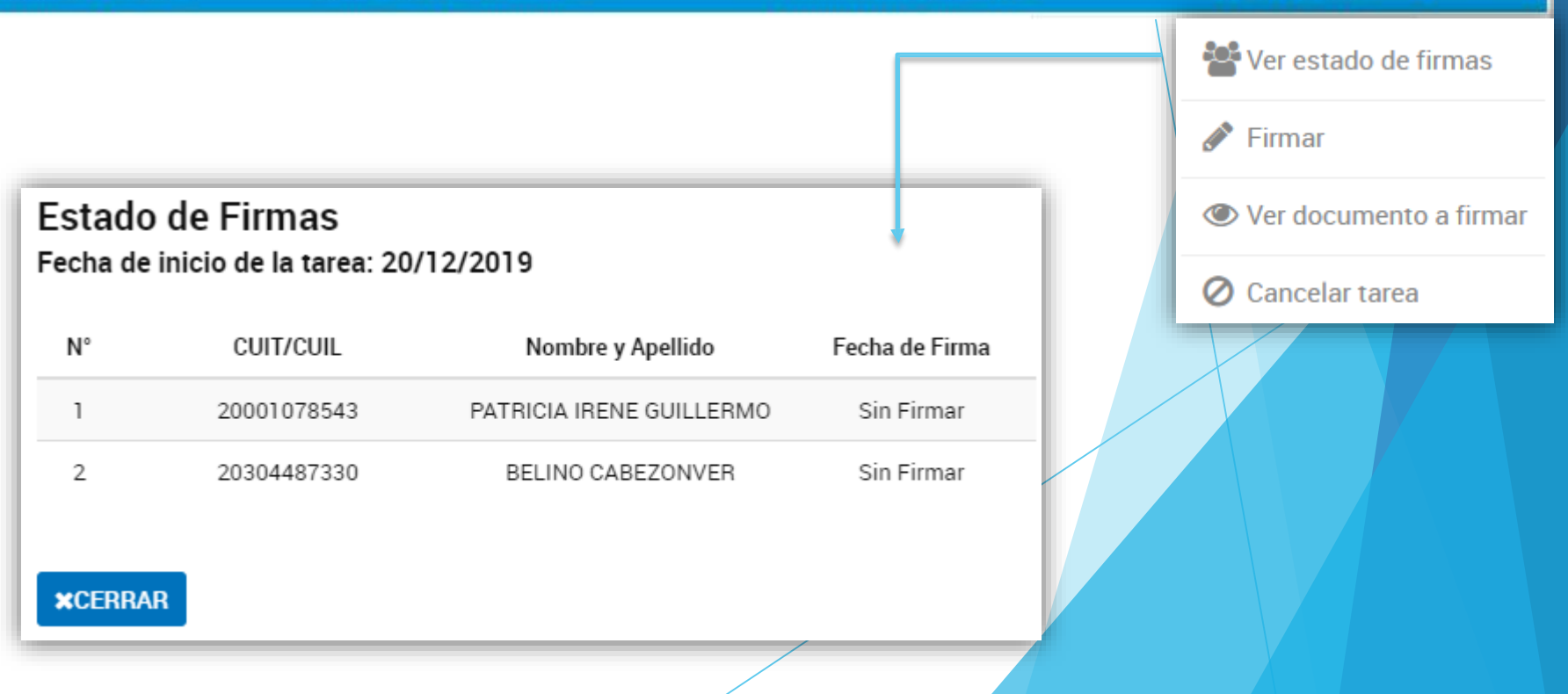

## Organización

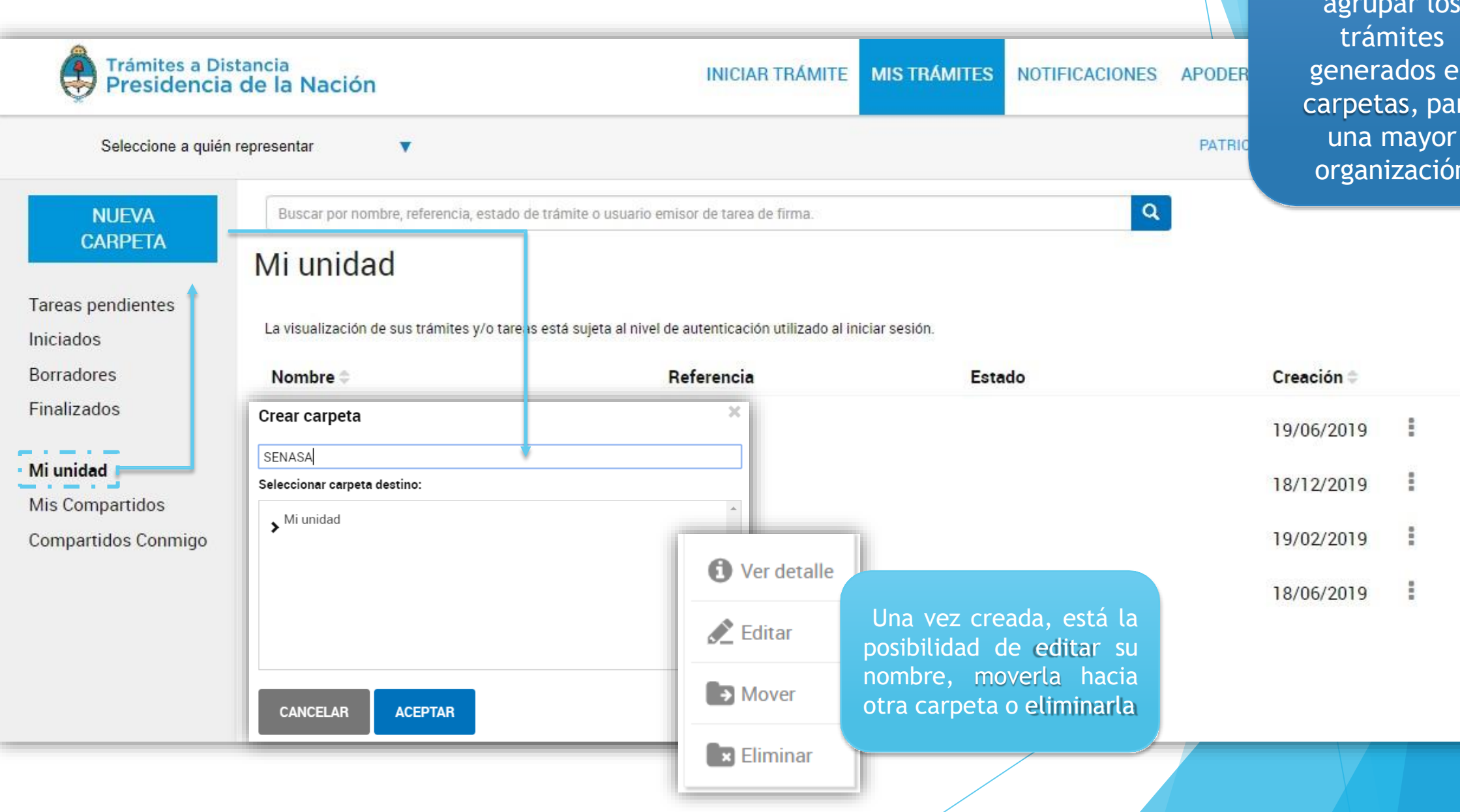

Tenes la posibilidad de agrupar los generados en carpetas, para una mayor organización

#### Secretaría de Innovación Pública Subsecretaría de Innovación Administrativa

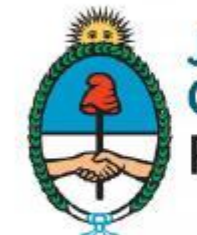

Jefatura de Gabinete de Ministros Presidencia de la Nación